# 🕒 CIMB BANK

## **BizChannel@CIMB** QUICK GUIDE

APPLICABLE TO MAKER AND APPROVER

## **First-Time Login**

Getting Started - What's needed: Your Security Device + Login Details + PIN Mailer

### **Security Device**

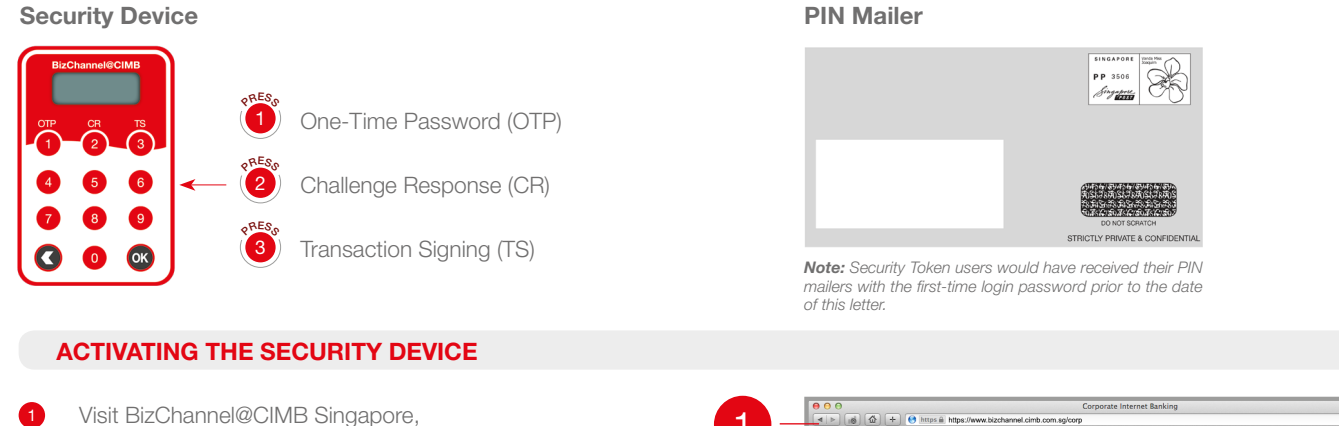

https://www.bizchannel.cimb.com.sg/corp BizChannel@CIMB lay and Friday from 1.00am to pologise for any inconvenience BizChannel login screen Key in your login details Corporate ID: SGIXXXX Corporate & User ID (refer to front page) User Name User ID Token Serial No. Password (refer to PIN mailer) 1. MR ALEXANDER MACLAUREN APPROVER01 12 - 3456789 - 0 Corporate & User ID details found on front page Set your new password Change Password 3 (Password must be alphanumeric with 8 – 30 characters) Change Password Information : ••••• Current Password \* On your Security Device: : ..... New Password \* Press 2 > Enter the 6-digit **Challenge Code** a. : -----Confirm New Password displayed on webpage into your Device and : 1800735109 Token Serial Number press ok : 887152 Challenge Code A 7-digit code will be generated on your Device. b. : ..... Response Number Key this code into the 'Response Number' field on webpage Change Click 'Change' 'Change Password' screen C.

A pop-up window will appear to confirm change of password, click "OK"

#### SUBSEQUENT LOGIN

| Step 1<br>Log in with your new<br>Password | BizChannel@CIMB<br>Singapore   | Step 2<br>Press 1 on your Device > Enter the 7-digit code displayed into ' <b>OTP</b><br><b>Response</b> ' field > Click ' <b>Login</b> ' |
|--------------------------------------------|--------------------------------|----------------------------------------------------------------------------------------------------|
|                                            | Corporate ID User ID Descuered | Login                                                                                                    |
|                                            | Login Clear                    | OTP Response :                                                                                                    |
|                                            |                                | Login                                                                                                    |